## To enter data into REDCap:

1. Go to https://redcap.kennedy.ox.ac.uk/kirredcap/ and log in using your unique REDCap login

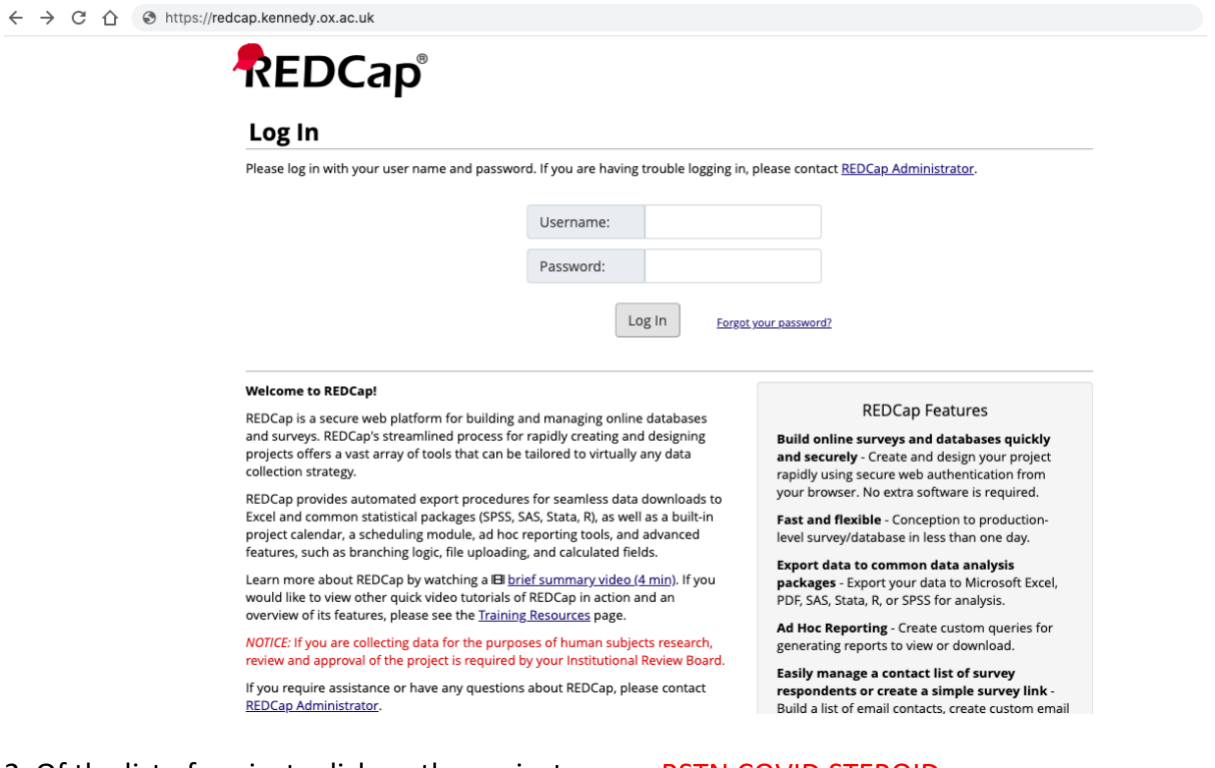

2. Of the list of projects click on the project name: RSTN COVID STEROID

|        | i rede | cap.kennedy.ox.      | ac.uk/kirredca                         | p/index.php?action                               | =myprojects                           | S                                        |                        |
|--------|--------|----------------------|----------------------------------------|--------------------------------------------------|---------------------------------------|------------------------------------------|------------------------|
| REDCap | Home   | 🗐 My Projects        | 🕜 Help & FAQ                           | E Training Videos                                | Send-lt                               | 🗭 Messenger 🕛                            |                        |
|        |        | Listed b<br>users st | elow are the REI<br>ill have access to | DCap projects to whi<br>o your projects, visit t | ch you currer<br>the <u>User Acce</u> | ntly have access. Clio<br>ess Dashboard. | ck the project title t |
|        |        | My Pr                | ojects                                 | 🖿 Organize                                       |                                       |                                          |                        |
|        |        | Project              | Title                                  |                                                  |                                       |                                          |                        |
|        |        | BSSH                 | Open Fracture                          | Audit                                            |                                       |                                          |                        |
|        |        | BSSI                 | Once Flower Te                         | ndon Audit                                       |                                       |                                          |                        |
|        |        | RSTN                 | COVID STEROID                          | 2                                                |                                       |                                          |                        |
|        |        |                      |                                        |                                                  |                                       |                                          |                        |
|        |        |                      |                                        |                                                  | DEDCo                                 | -0111 @ 2020 Vand                        | arhilt University      |

## 3. Click on Add / Edit Records on the left hand side

| $\leftarrow$ $\rightarrow$ C $\triangle$ $\cong$ redcap.kennedy.ox                                            | .ac.uk/kirredcap/redcap_        | v9.1.14/index.php?  | pid=80            |                    |                                     |                               |  |
|----------------------------------------------------------------------------------------------------|---------------------------------|---------------------|-------------------|--------------------|-------------------------------------|-------------------------------|--|
| REDCap                                                                                                    | RSTN COVID ST                   | ROID                |                   |                    |                                     |                               |  |
| Logged in as selamin   Log out My Projects REDCap Messenger                                                   | A Project Home                  | 招 Project Setup     | C Other Functi    | ionality           | O Project Revision Histor           | ry                            |  |
| Project Home and Design                                                                                       | The tables below pr             | ovide general dashb | oard information, | such as a          | list of all users with access to    | this project, general project |  |
| 🖀 Project Home 🕤 🚝 Project Setup                                                                              | statistics, and upcor           | ming calendar event | s (if any).       |                    |                                     |                               |  |
| Codebook                                                                                                    | La Current Users (              | Lurrent Users (8)   |                   |                    | stics                               |                               |  |
| Project status: Development                                                                                   | User                            | Expires             | Records in pro    | ject               | 0                                   |                               |  |
| Data Collection                                                                                               | ashaw                           | never               | Most recent ac    | tivity             | 21/06/2020 20:39                    |                               |  |
| Personal and collection status of the                                                                         | (Abigail Shaw)                  |                     | Space usage for   | or docs            | 0.00 MB                             |                               |  |
| Add / Edit Records                                                                                            | (David Holmes)                  | never               |                   |                    |                                     |                               |  |
| Create new records or edit/view evice es                                                                      | dthomson<br>(David Thomson)     | never               | Time              | Calendar I<br>Date | Events (next 7 days)<br>Description |                               |  |
| Applications 📃                                                                                                | ereay                           | never               |                   |                    | No upcoming events                  |                               |  |
| Alerts & Notifications     Calendar     Data Exports Reports and Stats                                        | ggiddins<br>(Grey Giddins)      | never               |                   |                    |                                     |                               |  |
| <ul> <li>Field Comment Log</li> <li>File Repository</li> </ul>                                                | lhardman<br>(Lotte Hardman)     | never               |                   |                    |                                     |                               |  |
| Luser Rights and Log DAGs                                                                                     | mgardiner<br>(Matthew Gardiner) | never               |                   |                    |                                     |                               |  |
| Help & Information                                                                                            | selamin                         | never               |                   |                    |                                     |                               |  |
| Help & FAQ     Help & FAQ     Idit Video Tutorials     Suggest a New Feature     Contact REDCap administrator | (Salma Elamin)                  |                     |                   |                    |                                     |                               |  |

## 4. Click on + Add new record

| ← → C △ ê redcap.kennedy.ox.ac.uk/kirredcap/v9.1.14/DataEntry/record_home.php?pid=80 ☆                                                              |                                                                                                    |                   |           |  |  |  |  |  |
|----------------------------------------------------------------------------------------------------|----------------------------------------------------------------------------------------------------|-------------------|-----------|--|--|--|--|--|
| REDCap                                                                                                    | RSTN COVID STEROID                                                                                                    | STN COVID STEROID |           |  |  |  |  |  |
|                                                                                                    | Add / Edit Records You may view an existing record/response by button below.                                                                      | s the             |           |  |  |  |  |  |
| Project Home and Design                                                                                                    |                                                                                                    |                   |           |  |  |  |  |  |
|                                                                                                    | • NOTICE: This project is currently in Development status. Real data should NOT be entered until the project has been moved to Production status. |                   |           |  |  |  |  |  |
| Data Collection                                                                                                    | Total records: 0                                                                                                    | Total records: 0  |           |  |  |  |  |  |
| Record Status Dashboard     - View data collection status of all records     Add / Edit Records     - Create new records or edit/view existing ones | Choose an existing Record ID                                                                                                    |                   |           |  |  |  |  |  |
| Show data collection instruments                                                                                                    |                                                                                                    |                   |           |  |  |  |  |  |
| Alerts & Notifications                                                                                                    | Data Search                                                                                                    |                   |           |  |  |  |  |  |
| <ul> <li>Calendar</li> <li>Data Exports, Reports, and Stats</li> <li>Field Comment Log</li> </ul>                                                   | Choose a field to search<br>(excludes multiple choice fields)                                                                                     | All fields        |           |  |  |  |  |  |
| <ul> <li>File Repository</li> <li>User Rights and ADDAGs</li> </ul>                                                                                 | Search query<br>Begin typing to search the project data, then click an                                                                            |                   |           |  |  |  |  |  |
| Help & Information                                                                                                    | item in the list to havigate to that record.                                                                                                    |                   |           |  |  |  |  |  |
| Help & FAQ     Help & FAQ     Hel Video Tutorials     C Suggest a New Feature                                                                       |                                                                                                    |                   |           |  |  |  |  |  |
| Contact REDCap administrator                                                                                                    | The REDCap Consortium   Citing REDCap                                                                                                    |                   | REDCap 9. |  |  |  |  |  |

5. Click in the circle to access domain and input data

| $\leftrightarrow$ $\rightarrow$ C $\triangle$ $\stackrel{\circ}{}$ redcap.ker                                                                               | nedy.ox.a  | ac.uk/kirredcap/redcap_v9.1.14/Datal                                                                                                    | Entry/record_home.php                                                                                        | ?pid=80&id=1&auto=1&arm=1 |  |  |  |  |
|----------------------------------------------------------------------------------------------------|------------|----------------------------------------------------------------------------------------------------|----------------------------------------------------------------------------------------------------|---------------------------|--|--|--|--|
| REDCap                                                                                                    |            | RSTN COVID STEROID                                                                                                    |                                                                                                    |                           |  |  |  |  |
| Logged in as selamin   Log out<br>My Projects<br>REDCap Messenger                                                                                           |            | Record Home Page     Record "1" is a new Record ID. To create the record and begin entering data for it, click any gray status icon below. |                                                                                                    |                           |  |  |  |  |
| Project Home and Design                                                                                                    |            | The grid below displays the form-by-                                                                                                    | The grid helow displays the form by form progress of data                                                    |                           |  |  |  |  |
| <ul> <li>☆ Project Home · ☐ Project Setup</li> <li>♂ Designer · </li> <li>☐ Dictionary · </li> <li>☐ Code</li> <li>■ Project status: Development</li> </ul> | ebook      | entered for the currently selected rec<br>the colored status icons to access that                                                          | egend for status icons: <ul> <li>Incomplete (no data saved)</li> <li>Unverified</li> <li>Complete</li> </ul> |                           |  |  |  |  |
| Data Collection                                                                                                    |            |                                                                                                    |                                                                                                    |                           |  |  |  |  |
| <ul> <li>Record Status Dashboard         <ul> <li>View data collection status of all records</li> <li>Add / Edit Records</li> </ul> </li> </ul>             |            | NEW Record ID 1                                                                                                    | Status                                                                                                    |                           |  |  |  |  |
| - create new records or editiview existing one                                                                                                    |            | Patient Information                                                                                                    |                                                                                                    |                           |  |  |  |  |
| Record ID 1 Select off                                                                                                    | her record | Medical background                                                                                                    | $\bigcirc$                                                                                                   |                           |  |  |  |  |
| Applications                                                                                                    |            | Covid status                                                                                                    |                                                                                                    |                           |  |  |  |  |
| <ul> <li>Alerts &amp; Notifications</li> <li>Calendar</li> </ul>                                                                                            |            | Steroid information<br>Follow up - 6 weeks                                                                                                 |                                                                                                    |                           |  |  |  |  |
| <ul> <li>Data Exports, Reports, and Stats</li> <li>Field Comment Log</li> <li>File Repository</li> <li>User Rights and ADAGs</li> </ul>                     |            |                                                                                                    |                                                                                                    |                           |  |  |  |  |
| Help & Information                                                                                                    |            |                                                                                                    |                                                                                                    |                           |  |  |  |  |
| <ul> <li>✔ Help &amp; FAQ</li> <li>♥ Video Tutorials</li> <li>♥ Suggest a New Feature</li> </ul>                                                            |            |                                                                                                    |                                                                                                    |                           |  |  |  |  |
| Contact REDCap administrator                                                                                                    |            |                                                                                                    |                                                                                                    |                           |  |  |  |  |

6. Enter your data securely in the form and click save.

7. Download and save a PDF copy of all data entry in a local hospital computer

| ← → C ① ■ redcap.kennedy.ox.a                                                                                                    | ac.uk/kirredcap/redcap_v9.1.14/DataEntry/                                                                                        | record_home.php?pid | =80&arm=1&id=1                                   |
|----------------------------------------------------------------------------------------------------|----------------------------------------------------------------------------------------------------|---------------------|--------------------------------------------------|
|                                                                                                    | RSTN COVID STEROID                                                                                                    |                     |                                                  |
| Logged in as selamin   Log out     Im My Projects     REDCap Messenger                                                                                                    | Record Home Page The grid below displays the form-by-form p                                                                      | rogress of data     | Logand for status isons:                         |
| Project Home and Design                                                                                                    | entered for the currently selected record. Y                                                                                     | ou may click on     | Incomplete (no data saved) ?                     |
|                                                                                                    | Choose action for record      Download PDF of record data for all instruments                                                    |                     | <ul> <li>Unverified</li> <li>Complete</li> </ul> |
| Data Collection                                                                                                    | Download PDF of record data for all ins                                                                                          | struments (compact) |                                                  |
| Record Status Dashboard     -View data collection status of all records     Add / Edit Records     -Create new records or edit/view existing ones     Record ID-1     Select other record    | Data Concertion Instrument         St           Patient Information         Medical background           Covid status         St |                     |                                                  |
| Applications                                                                                                    | Steroid information                                                                                                    |                     |                                                  |
| <ul> <li>Alerts &amp; Notifications</li> <li>Calendar</li> <li>Data Exports, Reports, and Stats</li> <li>Field Comment Log</li> <li>File Repository</li> <li>User Rights and ADGs</li> </ul> | rolow up to weeks                                                                                                    |                     |                                                  |
| Help & Information                                                                                                    |                                                                                                    |                     |                                                  |
| Help & FAQ     Video Tutorials     Suggest a New Feature                                                                                                    |                                                                                                    |                     |                                                  |
| Contact REDCap administrator                                                                                                    | REDCap Consortium   Citing REDCap                                                                                                |                     |                                                  |

**8. IMPORTANT!** Ensure you save the Record ID and hospital number securely offline so the FOLLOW UP data can be added later – e.g. using the Excel sheet attached to this email

| $\leftarrow$ $\rightarrow$ C $\triangle$ $$ redcap.kennedy.ox.                                                                                                    | ac.uk/kirredcap/redcap_v9.1.14/DataE                                                                                                    | entry/record_home.php?                                                  | pid=80&arm=1&id=1                       |  |  |  |  |
|----------------------------------------------------------------------------------------------------|----------------------------------------------------------------------------------------------------|-------------------------------------------------------------------------|-----------------------------------------|--|--|--|--|
| REDCap                                                                                                    | RSTN COVID STEROID                                                                                                    |                                                                         |                                         |  |  |  |  |
| Logged in as selamin   Log out     Im My Projects     REDCap Messenger €                                                                                                    | Record Home Page The grid below displays the form-by-form progress of data     Legend for status icons:                                                                                                    |                                                                         |                                         |  |  |  |  |
| Project Home and Design                                                                                                    | entered for the currently selected rec<br>the colored status icons to access tha                                                                                                    | ord. You may click on<br>t form/event                                   | Incomplete Incomplete (no data saved) ? |  |  |  |  |
|                                                                                                    | Choose action for record  Choose action for record  Choose action for |                                                                         |                                         |  |  |  |  |
| Data Collection                                                                                                    | Record ID 1                                                                                                    |                                                                         |                                         |  |  |  |  |
| Record Status Dashboard     -View data collection status of all records     Add / Edit Records     -Create new records or edit/view existing ones     Create new records or edit/view existing ones     Record ID 1 Select other record  Applications     Alerts & Notifications     Calendar     Data Exports, Reports, and Stats     Field Comment Log     Field Repository | Data Collection Instrument Patient Information Medical background Covid status Steroid information Follow up - 6 weeks                                                                                                    | Status<br>C<br>C<br>C<br>C<br>C<br>C<br>C<br>C<br>C<br>C<br>C<br>C<br>C |                                         |  |  |  |  |
| User Rights and State DAGs                                                                                                    |                                                                                                    |                                                                         |                                         |  |  |  |  |
| Help & FAQ     Il Video Tutorials     Suggest a New Feature     Contact REDCap administrator                                                                                                    |                                                                                                    |                                                                         |                                         |  |  |  |  |
| The Contact REDCap administrator                                                                                                    | REDCap Consortium   Citing REDCap                                                                                                    |                                                                         |                                         |  |  |  |  |

9. To add follow up data, log back into REDCap and return to Add/ Edit records. Then click on the drop down menu to find the record using the Record\_ID

| $\leftrightarrow$ $\rightarrow$ C $\triangle$ $$ redcap.kennedy.or                                                                              | x.ac.uk/kirredcap/redcap_v9.1.14/DataEntry/r                                                                                                    | ecord_home.php?pid=80                                                       |                 |  |  |
|----------------------------------------------------------------------------------------------------|----------------------------------------------------------------------------------------------------|-----------------------------------------------------------------------------|-----------------|--|--|
| REDCap                                                                                                    | RSTN COVID STEROID                                                                                                    |                                                                             |                 |  |  |
| <ul> <li>a Logged in as selamin   Log out</li> <li>Image: My Projects</li> <li>■ REDCap Messenger </li> </ul>                                   | <b>Add / Edit Records</b><br>You may view an existing record/response b<br>button below.                                                                 | y selecting it from the drop-down lists below. To create a new record/respo | onse, click the |  |  |
| Project Home and Design                                                                                                    |                                                                                                    |                                                                             |                 |  |  |
| <ul> <li>A Project Home · ≅ Project Setup</li> <li>C Designer · </li> <li>Dictionary · </li> <li>Codebook</li> </ul>                            | <b>O NOTICE:</b> This project is currently in Development status. Real data should NOT be entered until the project has been moved to Production status. |                                                                             |                 |  |  |
| Project status: Development                                                                                                    |                                                                                                    |                                                                             |                 |  |  |
| Data Collection                                                                                                    | Total records: 1                                                                                                    |                                                                             |                 |  |  |
| Record Status Dashboard     View data collection status of all records     Add / Edit Records     Create new records or edit/view existing ones | Choose an existing Record ID                                                                                                    | + Add new record                                                            |                 |  |  |
| Show data collection instruments                                                                                                    |                                                                                                    |                                                                             |                 |  |  |
| Applications                                                                                                    |                                                                                                    |                                                                             |                 |  |  |
| Alerts & Notifications                                                                                                    | Data Search                                                                                                    |                                                                             |                 |  |  |
| <ul> <li>Calendar</li> <li>Data Exports, Reports, and Stats</li> <li>Field Comment Log</li> </ul>                                               | Choose a field to search<br>(excludes multiple choice fields)                                                                                            | All fields 🗸                                                                |                 |  |  |
| <ul> <li>File Repository</li> <li>User Rights and A DAGs</li> </ul>                                                                             | Search query<br>Begin typing to search the project data, then click an                                                                                   |                                                                             |                 |  |  |
| Help & Information                                                                                                    | item in the list to havigate to that record.                                                                                                    |                                                                             |                 |  |  |
| <ul> <li>Help &amp; FAQ</li> <li>Video Tutorials</li> <li>Suggest a New Feature</li> <li>Contact REDCap administrator</li> </ul>                |                                                                                                    |                                                                             |                 |  |  |
| ]                                                                                                    | The REDCap Consortium   Citing REDCap                                                                                                    |                                                                             | REDCap 9        |  |  |